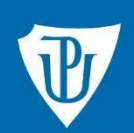

Knihovna

# Návod k citačnímu manažeru Citace PRO Plus

# Jak na práci s citačním manažerem Citace PRO Plus

# Přihlašování

Na stránkách <u>https://www.citacepro.com/</u> zvolte přihlášení pro instituce a klikněte na Univerzita Palackého v Olomouci. Poté zadejte svoje **přihlašovací jméno a heslo jako do Portálu UP**.

| Vyberte svou instituci a přihlaste se prostřednictvím údaju | ů Vaší instituce:                                    |                                                 |
|-------------------------------------------------------------|------------------------------------------------------|-------------------------------------------------|
| Ambis. Vysoká škola.                                        | Česká zemědělská univerzita v Praze                  | K České vysoké učení technické v Praze          |
| Ekonomická univerzita v Bratislave                          | Fixe Fakultní nemocnice Ostrava                      | , 🔭 🖞 Janáčkova akademie múzických umění v Brně |
| Jihočeská univerzita v Českých Budějovicích                 | Krajská knihovna v Pardubicích                       | Kristerne Krajská vědecká knihovna v Liberci    |
| Lékařská knihovna Krajské nemocnice Liberec                 | NUNI Masarykova univerzita                           | Městská knihovna Hodonín                        |
| Moravská zemská knihovna                                    | 🛞 Národná banka Slovenska                            | NTK Národní technická knihovna                  |
| Ostravská univerzita                                        | Parlamentní knihovna                                 | Slezská univerzita v Opavě                      |
| Iovenská poľnohospodárska univerzita v Nitre                | ።። s τ u Slovenská technická univerzita v Bratislave | Technická univerzita v Liberci                  |
| Technická univerzita vo Zvolene                             | Univerzita Jana Evangelisty Purkyně v Ústí nad l     | Univerzita Karlova                              |
| บ <b>กาว</b> Univerzita Mateja Bela Banská Bystrica         | 🥥 Univerzita obrany                                  | 💓 Univerzita Palackého v Olomouci               |
| Univerzita Pardubice                                        | 🥑 Univerzita Pavla Jozefa Šafárika v Košiciach       | Univerzita Tomáše Bati ve Zlíně                 |

Nebo ze stránek Knihovny UP <u>http://www.knihovna.upol.cz/</u>, kde po kliknutí na **ikonku citace PRO** vpravo na stránce opět zadáte svoje přihlašovací údaje jako do Portálu UP.

| ZBROJNICE      | BRITSKÉ CENTRUM | CYRILOMETODĚJSKÁ<br>TEOLOGICKÁ FAKULTA | LÉKAŘSKÁ<br>FAKULTA |
|----------------|-----------------|----------------------------------------|---------------------|
| PŘÍRODOVĚDECKÁ | FAKULTA         | PRÁVNICKÁ                              | FAKULTA             |
| FAKULTA        | TĚLESNÉ KULTURY | FAKULTA                                | ZDRAVOTNICKÝCH VĚD  |

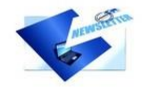

# Aktualizováno: Novinky na portále ezdroje.upol.cz 24. 4. 2020

Na portále ezdroje.upol.cz jsme dočasně rozšířili nabídku databází z oblasti humanitních i přírodovědných oborů.

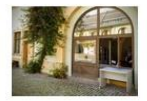

#### Aktualizováno: Knihovna Univerzity Palackého začíná půjčovat

18. 4. 2020 Knihovna Univerzity Palackého (Zbrojnice i knihovny na fakultách) je sice stále zavřená, ale začínáme půjčovat knihy.

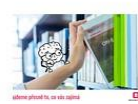

# BOOKPORT: E-knihy pro vaše studium 2. 4. 2020

Nejméňě do konce dubna 2020 je on-line knihovna BOOKPORT přístupná pro studenty a zaměstnance Univerzity Palackého v plném rozsahu. K dispozici je tedy aktuálně více než 5000

## Katalog

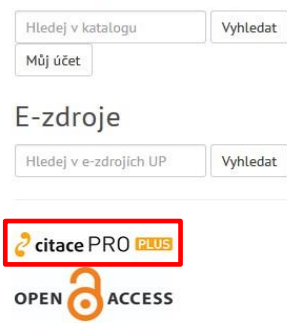

# Popis rozhraní citačního manažeru a jeho možnosti

| çitace PRO 🚥                                           | P | rohleda | at mé cita | ce nebo vytvořit (zadejte ISBN, DOI, název 59                                                                                         |            |               | Barbora 🏚 🚺 |
|--------------------------------------------------------|---|---------|------------|----------------------------------------------------------------------------------------------------|------------|---------------|-------------|
| Vytvořit •                                             |   | /šechny | / citace   | $\smile$                                                                                                    |            |               | ± ≓ lb ii   |
| Zvolte citační styl                                    |   |         | Obálka     | Název / Autoři                                                                                                    | Druh       | Rok           |             |
| ČSIV SO 650 - autor, datum v<br>Moje složky            | • |         |            | Kapitoly metodologie sociálních výzkumů<br>Reichel Jiří                                                                               | El. kniha  | 2009          |             |
| Všechny citar:     diplomka                            | 5 |         |            | Vývojová psychologie <b>7</b>                                                                                                    | El. kniha  | <b>6</b> 2008 |             |
| Pablikado                                              | , |         | c          | Facebooková (ne)závislost: identita, interakce a uživatelská kariéra na Facebooku<br>Pospišilová Marie                                | Kniha      | 2016          |             |
| <ul> <li>Pablikado</li> <li>Sdíleno se mpou</li> </ul> |   |         |            | Associations Between Online Friendship and Internet Addiction Among Adolescents and Emergi<br>Šmahel David, Brown B. Bradford, Blinka | El. článek | 2012          | e           |
| (4)                                                    |   |         |            | Clinical report - The impact of social media on children, adolescents, and families<br>O'keeffe G.S., Clarke-pearson K., Mullig       | El. článek | 2011          | e           |

- 1 vytvoření nové citace nebo složky
- 2 výběr/změna/přidání/odebrání citačního stylu
- 3 vlastní složky/podsložky
- 4 složky sdílené od jiných uživatelů
- 5 vyhledávání ve vlastních citacích, nebo vytvoření nové citace zadáním ISBN/DOI/názvu publikace
- 6 řazení citací
- 7 seznam citací v aktuální složce

# Vzhled rozhraní konkrétní citace

| 👌 citace PRO 💷                                                                                                    | Prohledat mé citace nebo vytvořit (zadejte ISBN, DOI, název) Q                                                                                                    | Barbora 🏩 |
|----------------------------------------------------------------------------------------------------|----------------------------------------------------------------------------------------------------|-----------|
| Vytvořit 🔸                                                                                                    |                                                                                                    | ± D î     |
| Zvolte citační styl<br>ČSN ISO 690 - autor, datum V<br>• Všechny citace<br>• diplomka es<br>• Koš<br>Pablikado V<br>• Pablikado<br>Sdíleno se mnou V | Kapitoly metodologie sociálních výzkumů         Richel jří         Ektronická knha         Ciace v textu:         (Richel jří)         Ciace v seznamu literatury:         Richel jří         Učace v seznamu literatury:         Richel jří         Oranima         Klčová slova         Anotace         Soulor (3)         Čati (0)         Proznámka         Klčová slova         Anotace         Soulor (3)         Čati (0)         Proznámka         Klčová slova         Anotace         Soulor (3)         Čati (4)         V         V         Čati (4)         V         V         V         V         V         V         V         V         V         V         V         V         V         V         V         V         V         V         V         V         V         V <th>5</th> | 5         |
|                                                                                                    | Uložit poznámku                                                                                                    |           |

- 1 citace dle vybraného citačního stylu
- 2 zobrazí formulář s údaji pro upravení citace

JPL

- 3 úložiště možnost přidání souboru k citaci
- 4 vložení poznámky/anotace

5 – ikonky ke stažení citace (např. do Wordu, PDF, …), umístění citace do složky, přesunutí citace do koše

# Způsoby vytvoření nové citace

| Vytvořit •<br>Zvolte citační styl<br>ČSN ISO 690 - autor, datum<br>Moje složky<br>• Všechny citace<br>• diplomka 65<br>• Koš<br>Pablikado<br>Sdíleno se mnou | Složka<br>Kniha<br>Část knihy<br>Periodikum<br>Článek<br>Sborník<br>Příspěvek ve sborníku<br>Akademická práce<br>Kartografický dokument<br>Patent<br>Norma<br>Legislativní dokument<br>Nepublikovaný dokument<br>Jiný dokument | Elektronická kniha<br>Část elektronické knihy<br>Elektronické periodikum<br>Elektronický článek<br>Elektronický sborník<br>Elektronický příspěvek<br>Elektronická akademická práce<br>Web<br>Webová stránka<br>Příspěvek, obrázek na webu<br>Příspěvek na Wikipedii | á kariéra na Facebooku<br>iction Among Adolescents and Emergi<br>Jolescents, and families |
|----------------------------------------------------------------------------------------------------|----------------------------------------------------------------------------------------------------|----------------------------------------------------------------------------------------------------|-------------------------------------------------------------------------------------------|
|----------------------------------------------------------------------------------------------------|----------------------------------------------------------------------------------------------------|----------------------------------------------------------------------------------------------------|-------------------------------------------------------------------------------------------|

- ručně v levém sloupci výběrem správného typu dokumentu (kapitola v knize, webová stránka, příspěvek ve sborníku atd.) a následným vyplněním povinných a volitelných údajů.
- automaticky zadáním do horního pole identifikátoru ISBN (u knih nebo sborníků; v ČR najdete u titulů vydaných až po roce 1989) nebo DOI (u elektronických dokumentů, ve většině významných databází), případně dohledat podle názvu. ↓

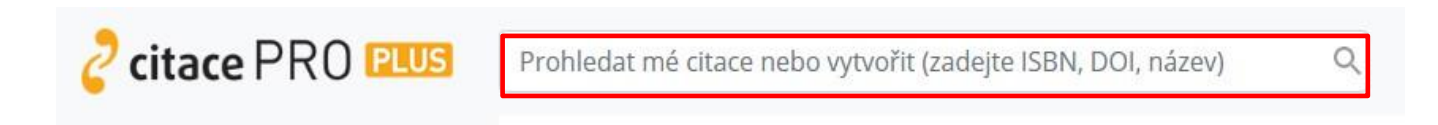

Konkrétní citaci můžete samozřejmě po kliknutí na **Upravit citaci** upravovat nebo mazat prostřednictvím **ikonky odpadkového koše**.

#### Práce se složkami

Manažer Citace PRO Plus umožňuje ukládání citací do vlastních složek/podsložek a jejich následné sdílení s jinými uživateli. Nová složka se vytvoří kliknutím na **Vytvořit** a výběrem položky **Složka**.

Složku je poté možno spravovat (**přejmenovat ji nebo smazat**) prostřednictvím **ikonky tužky** vpravo nahoře.

| 👌 citace PRO 💷                           | Prohledat mé citace nebo vytvořit | t (zadejte ISBN, DOI, název) Q            |                                     |            |       | Barbora 🏚 🚺 |
|------------------------------------------|-----------------------------------|-------------------------------------------|-------------------------------------|------------|-------|-------------|
| Vytvořit •                               | Složka                            | Elektronická kniha                        |                                     |            | ± = m | 1 B / B     |
| Zvolte citační styl                      | Kniha                             | Část elektronické knihy                   |                                     | Druh       | Rok   |             |
| ČSN ISO 690 - autor, datum               | Část knihy                        | Elektronický článek                       |                                     | El. kniha  | 2009  |             |
| Moje složky                              | Periodikum                        | Elektronický sborník                      |                                     |            |       |             |
| <ul> <li>Všechny citace</li> </ul>       | Sborník                           | Elektronický příspěvek                    |                                     | El. kniha  | 2006  |             |
| <ul> <li>diplomka</li> <li>65</li> </ul> | Příspěvek ve sborníku             | Elektronická akademická práce             |                                     |            |       |             |
| ▶ el.články 17                           | Akademická práce                  | Webová stránka                            | á kariéra na Facebooku              | Kniha      | 2016  |             |
| Knižky 18<br>Kož                         | Kartografický dokument            | Příspěvek, obrázek na webu                |                                     |            |       |             |
| KUS                                      | Patent                            | Příspěvek na Wikipedii                    | iction Among Adolescents and Emergi | El. článek | 2012  | e           |
| Pablikado N                              | Legislativní dokument             |                                           |                                     |            | 2220  |             |
| Edilana sa mnau                          | Nepublikovaný dokument            |                                           | tolescents, and families            | El. článek | 2011  | e           |
| Sulleno se mnou                          | Jiný dokument<br>Older adolesc    | ents mouvations for social network site u | ise: the influence of gender, group | El. článek | 2009  | e           |
|                                          | Barker Valerie                    |                                           |                                     |            |       |             |
|                                          | Rizikové chova                    | ání v dospívání a jeho vztah ke zdraví    |                                     | Kniha      | 2014  |             |
|                                          | Kabíček Pavel,                    | , Csémy Ladislav, Hamanová                |                                     |            |       |             |

**Přidání** jednotlivých citací do složky umožňuje **ikonka složky se znaménkem plus** v záhlaví vpravo nahoře. Citace, které chcete přidat do složky, si vlevo označte a přes ikonku složky se znaménkem plus vpravo si vyberte, do jaké složky je chcete vložit. Poté se automaticky navýší počet citací v závorce u dané složky. Pokud budete chtít citace ze složky odstranit, použijete k tomu **ikonku složky se znaménkem minus**.

Citace se odstraní z konkrétní složky, stále však zůstanou ve složce **Všechny citace** případně i v jiných složkách, kam byly umístěny.

| 🥏 citace PRO 🖭                                       | US       | Prohle | dat mé cita | ace nebo vytvořit (zadejte ISBN, DOI, název)                                                           |                 | Barbora 🏚 🔡 |  |  |
|------------------------------------------------------|----------|--------|-------------|----------------------------------------------------------------------------------------------------|-----------------|-------------|--|--|
| Vytvořit +                                           |          | Všech  | ny citace / | diplomika / knižky                                                                                     | <u>*</u> =      |             |  |  |
| Zvolte citační styl                                  |          |        | Obálka      | Název / Autoři                                                                                         | Drul 🗆 diplomka | k           |  |  |
| ČSN ISO 690 - autor, datur                           | m ~      |        | -           | Kapitoly metodologie sociálních výzkumů                                                                | El. ki          | 09          |  |  |
| Moje složky                                          | ~        |        |             | Reichel Jiří                                                                                           | ⊔ knizky        |             |  |  |
| <ul> <li>Všechny citace</li> <li>diplomka</li> </ul> | 65       | y      |             | Vývojová psychologie<br>Langmeier Josef, Krejčířová Dana                                               | El. kniha       | 2006        |  |  |
| el.články                                            | 17<br>18 | Ø      | B           | Facebooková (ne)závislost: identita, interakce a uživatelská kariéra na Facebooku<br>Pospišilová Marie | Kniha           | 2016        |  |  |
| <ul> <li>Koš</li> <li>Roblikado</li> </ul>           |          |        | 2           | Rizikové chování v dospivání a jeho vztah ke zdraví<br>Kabíček Pavel, Csémy Ladislav, Hamanová         | Kniha           | 2014        |  |  |
| Pablikado     Sdíleno se mnou                        | v        |        |             | Nová média a sociální sítě<br>Pavlíček Antonín                                                         | Kniha           | 2010        |  |  |
|                                                      |          |        | -           | Psychologie rodiny<br>Sobotková Irena                                                                  | Kniha           | 2012        |  |  |

Citace můžete také sdílet s ostatními uživateli, kteří mají účet v **Citace PRO Plus.** Vyberte složku, kterou chcete sdílet, a v jejím záhlaví vpravo nahoře klikněte na poslední **ikonku složky se siluetou**.

Poté můžete zvolit:

**1. sdílení veřejné přes URL** – složka bude dostupná na adrese uvedené u odkazu, adresu poté můžete poskytnout uživatelům např. emailem.

**2. sdílení s uživateli** – zadejte jednotlivé emaily uživatelů, s nimiž chcete složku sdílet; na zadané e-maily se odešle upozornění s odkazem na sdílenou složku. Pokud se uživatel do systému přihlásí, uvidí složku v levém panelu dole – sdíleno *se mnou*.

## Exportování z Citace PRO Plus

Své citace si můžete jednoduše vyexportovat z manažeru **do Wordu, Excelu, PDF, BibTEX, TEX nebo RIS** prostřednictvím **ikonky šipky**. Buď jednotlivě z detailu záznamu citace, nebo více citací současně z přehledu všech citací anebo z konkrétní složky.

| 👌 citace PRO 💷                            | Prohle |                                         | Barbora 🏚 🧱                                                                       |           |      |
|-------------------------------------------|--------|-----------------------------------------|-----------------------------------------------------------------------------------|-----------|------|
| Vytvořit 🔸                                | Všech  | iny citace /                            | diplomka / knížky                                                                 |           |      |
| Zvolte citační styl                       |        | Obálka                                  | Název / Autoři                                                                    | Druh      | Rok  |
| ČSN ISO 690 - autor, datum 👻              |        |                                         | Kapitoly metodologie sociálních výzkumů                                           | El. kniha | 2009 |
| Moje složky 🗸 🗸                           |        | <u>c</u>                                | Reichel Jiří                                                                      |           |      |
| <ul> <li>Všechny citace</li> </ul>        |        | 0                                       | Vývojová psychologie                                                              | El. kniha | 2006 |
| <ul> <li>diplomka</li> <li>65</li> </ul>  |        |                                         | Langmeier Joser, Krejcirova Dana                                                  |           |      |
| <ul> <li>el.články</li> <li>17</li> </ul> |        |                                         | Facebooková (ne)závislost: identita, interakce a uživatelská kariéra na Facebooku | Kniha     | 2016 |
| knížky 18                                 |        | Pospíšilová Marie                       |                                                                                   |           |      |
| Koš                                       | -      | 2017                                    | Rizikové chování v dospívání a jeho vztah ke zdraví                               | Kniha     | 2014 |
| Pablikado 🗸 🗸                             |        | Kabíček Pavel, Csémy Ladislav, Hamanová | Kabíček Pavel, Csémy Ladislav, Hamanová                                           |           |      |
| Pablikado                                 |        | 1                                       | Nová média a sociální sítě                                                        | Kniha     | 2010 |
| Sdíleno se mnou 🗸 🗸                       | Ц      | 1.50                                    | Pavlíček Antonín                                                                  |           |      |

# Import z jiného manažeru nebo z databází do Citace PRO Plus

Pokud používáte jiný citační manažer, můžete si z něj záznamy (vygenerované citace) jednoduše přenést do manažeru Citace PRO Plus. Stačí v tom původním najít funkci exportovat a vybrat výstupní formát **RIS**. Stáhne se soubor, který nahrajete přes **ikonku ozubeného kolečka** na horní liště. Vyberete **Importy** a níže u položky **Import RIS** nahrajete soubor z vašeho disku.

| ² citace PRO 💷                                                   | Prohlee                            | dat mé cita | ce nebo vytvořit (zadejte ISBN, DOI, název) Q            |           | Barbo a 🏚 |  |  |  |
|------------------------------------------------------------------|------------------------------------|-------------|----------------------------------------------------------|-----------|-----------|--|--|--|
| Vytvořit •                                                       | Všechny citace / diplomka / knížky |             |                                                          |           |           |  |  |  |
| Zvolte citační styl                                              |                                    | Obálka      | Název / Autoři                                           | Druh      | Rok       |  |  |  |
| ČSN ISO 690 - autor, datum 🗸                                     | п                                  | -           | Kapitoly metodologie sociálních výzkumů                  | El. kniha | 2009      |  |  |  |
| Moje složky 🗸 🗸 🗸                                                |                                    | 4           | Reichel Jiří                                             |           |           |  |  |  |
| <ul> <li>Všechny citace</li> <li>diplomka</li> <li>65</li> </ul> |                                    |             | Vývojová psychologie<br>Langmeier Josef, Krejčířová Dana | El. kniha | 2006      |  |  |  |

| 🥏 citace PRO 🚥 | Prohledat mé citace nebo vytvořít (zadejte ISBN, DOI, název) Q                                                                                                    |                                                                                                    | Radek 🎲 |
|----------------|----------------------------------------------------------------------------------------------------|----------------------------------------------------------------------------------------------------|---------|
|                | Dopiněk MS Word - předchozí verze (pouze pro Windows) Vkládejte citace do textu přímo v prostředí Microsoft Word a nechte si následně vygenerovat seznam literatury ve vaší práci. Můžete citovat i formou poznámek pod čarou nebo si vybrat z mnoha dalších citačních stylů. Stáhnout dopiněk pro Office 32 bit nebo Office 64 bit <ol> <li>Odinstalujte si dle návodu předchozí verzi doplnku (pokud máte).</li> <li>Stáhnout dopiněk verze 40.5 pro Office 32 bit nebo Office 64 bit a nainstalujte, jak zjistím, jakou verzi Office používán?</li> <li>Podpora OS Windows 10 a zároveň v MS Word verze 2013, 2016, 2019 a Office 365, jiné systém (nagri. Windows 7, x05, Ubuntu) a textové editory (např. Open Office) nepodporujeme.</li> <li>spustět MS Word a přihlaste se vložením kódu:</li> </ol> pAYjbKdRbFCW2twPCpXaYcyXYFbwY1HX Prěčtěte si podrobný návod k instalaci a použiť (v PDF). |                                                                                                    |         |
|                | Importy<br>Převedte si do Citace PRO vaše citace z jiných systémů, které používáte.<br>Import RIS<br>1. Ulčerný soubor v RIS<br>2. Ulčerný soubor zde nahrajte:<br>Vybrat soubor Soubor nevybrán Nahrát                                                                                                    | Import záznamů z MS Excel 2007-2013 IIII<br>1. Stáhněte si ukázkový soubor pro import knih, článků nebo obecný import a<br>upravte jej.<br>2. Uložený soubor zde nahrajte:<br>Vybrat soubor<br>Soubor nevybrán Nahrát | æ       |

Založí se nová složka RIS, do níž se nahrají všechny záznamy ze souboru, které si pak můžete zkopírovat do jiných složek ve svém účtu.

Do manažeru si můžete nahrávat také **citace z databází** dostupných v rámci Univerzity Palackého (EBSCO, ProQuest, SpringerLink, JSTOR, …). U databáze EBSCO jednoduše jedním kliknutím na ikonku u daného článku. V prohlížeči se potom otevře stránka Citace PRO Plus a zobrazí se formulář s vyplněnými daty, který můžete dle potřeb upravit. Zároveň se vygeneruje výsledná citace.

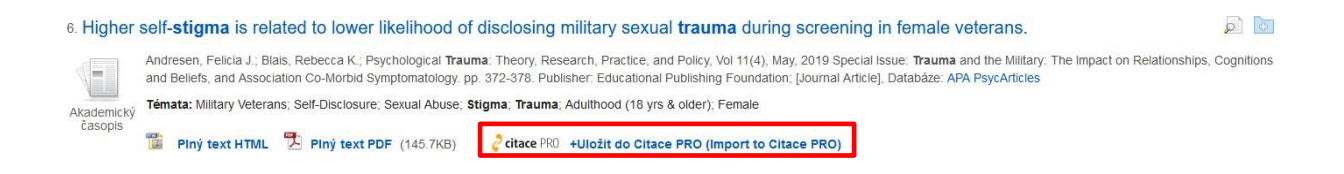

U jiných databází je potřeba provést import přes soubor **ve formátu RIS** a nahrát jako externí soubor do Citace PRO Plus (v databázi hledejte ikonku Export (Save); stažení a nahrání ve formátu RIS poté proveďte stejným způsobem jako při importování z jiného manažeru – viz výše). U databází, které formát RIS nepodporují, můžete zkusit využít identifikátor DOI u daného článku (pokud existuje) anebo vytvořit citaci postupným zadáváním povinných údajů ručně.

## Změna citačního stylu

| oitace PRO PLUS                  | Prohle |
|----------------------------------|--------|
| Vytvořit 🔸                       | Všech  |
| Zvolte citační styl              |        |
| ČSN ISO 690 - autor, datum 🗸     |        |
| APA                              |        |
| ČSN ISO 690 - autor, datum       |        |
| ČSN ISO 690 (číslování)          |        |
| ČSN ISO 690 [číslování]          |        |
| ČSN ISO 690 - poznámky pod čarou |        |
| Harvard                          |        |
| Chicago (17th edition)           |        |
| IEEE                             |        |
| ISO 690                          |        |
| MLA (7th edition)                |        |
| Sociologický časopis             |        |
| STN ISO 690 - autor, datum       |        |
| UPOL historie                    |        |
| UPOL média                       |        |
| UPOL právo                       |        |
| UPOL umění                       |        |
| Vancouver                        |        |
| Další styly                      |        |
|                                  |        |

Citace v systému i při exportech se generují dle aktuálně vybraného citačního stylu. Vlevo v panelu jej můžete libovolně střídat a zobrazování citací se změní. Pokud není požadovaný styl v nabídce, klikněte na **Další styly...** a potom na **Přidat styl**. Napíšete název stylu a kliknutím na ikonku šipky jej přidáte do své nabídky stylů na úvodní stránce.

## Doplňky do prohlížečů

K citačnímu manažeru Citace PRO Plus si můžete nainstalovat i doplněk do prohlížeče (**Google Chrome, Mozilla Firefox nebo Microsoft Edge**), který na webové stránce vyhledá ISBN nebo DOI a následně vytvoří citaci. Vpravo nahoře kliknete na **ikonku ozubeného kolečka**, vyberete možnost **Doplňky**, vyberete si prohlížeč a dále postupujete podle pokynů.

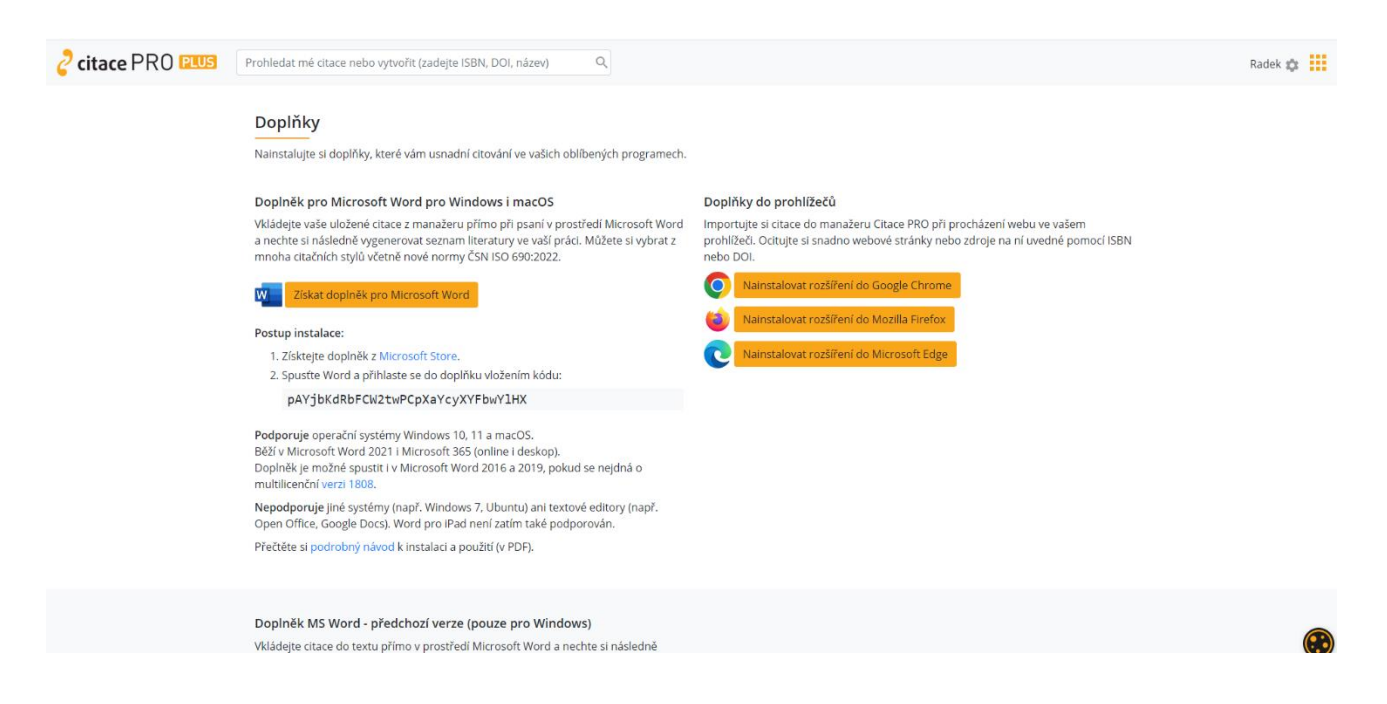

Po nainstalování doplňku do prohlížeče se v liště u adresního řádku (vpravo nahoře) objeví ikonka

s logem citačního manažeru Citace PRO Plus 🧭, s jejíž pomocí bude doplněk fungovat.

## Doplněk do MS Word

Využít můžete také rozšíření do MS Word, které umožňuje vkládat citace během psaní odborného textu a vytvářet soupis použité literatury.

**POZOR!** Citační styl lze kdykoliv v průběhu psaní textu změnit. Jedinou výjimkou jsou poznámky pod čarou. Pokud je zvolíte, nelze je pak změnit.

Doplněk do MS Word si nainstalujete podobně jako doplňky do prohlížečů – opět půjdete přes ikonku ozubeného kolečka, vyberete možnost **Doplňky** a postupujete podle pokynů. Na této stránce také máte k dispozici **svůj unikátní kód**, který po instalaci doplňku do Wordu a otevření souboru ve formátu Word zkopírujete do okna, které se vám otevře po kliknutí na **Přihlásit se** v nově vzniklé záložce Citace PRO. Dojde ke spárování doplňku a vašeho účtu v citačním manažeru a poté již uvidíte své jméno.

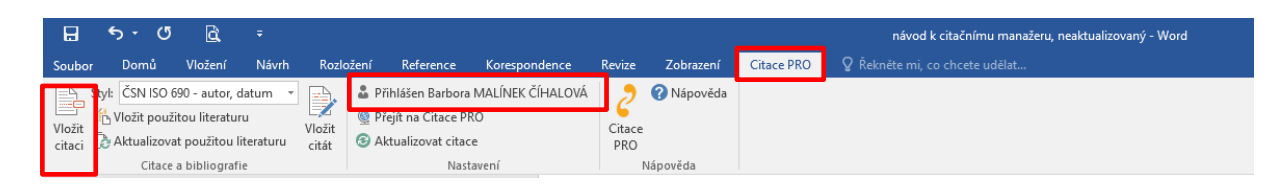

Při psaní textu potom jednoduše vložíte citaci kliknutím na **Vložit citaci**. Zobrazí se seznam citací z vašeho účtu, vyberete tu správnou a kliknete na vložit. Za textem se objeví zkrácená citace dle použitého citačního stylu ve formě "objektu" (např. (Krčál, 2014, s. 15-20))) Kliknutím na rozbalovací šipku potom můžete citaci upravovat, např. zadat **rozsah stran, potlačit autora atp.** – zadávejte jen samotná čísla, s. nebo pp. se doplní samo.

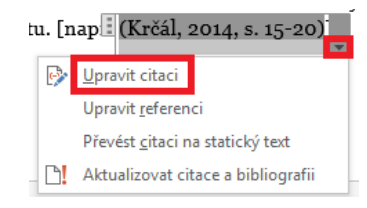

Po kliknutí mimo objekt lze pokračovat v psaní. Kliknutím na citaci můžete "objekt" kdykoliv znovu vyvolat.

Na konec textu si můžete potom vygenerovat **soupis použité literatury**. Umístěte kurzor na místo, kde se má literatura nahrát a klikněte na tlačítko **Vložit použitou literaturu** v liště Citace PRO. Z citací použitých v textu se vygeneruje seznam použité literatury.

| -                | <b>5</b> - 0                                | à                                                 |         |                 | návod k cit                                                    | ačnímu manažeru, nea         | ktualizov     | aný - Word |            | Nástroje obrázku |                                 |
|------------------|---------------------------------------------|---------------------------------------------------|---------|-----------------|----------------------------------------------------------------|------------------------------|---------------|------------|------------|------------------|---------------------------------|
| Soubor           | Domů                                        | Vložení                                           | Návrh   | Rozložení       | Reference                                                      | Korespondence                | Revize        | Zobrazení  | Citace PRO | Formát           | 🛿 Řekněte mi, co chcete udělat… |
| Vložit<br>citaci | vl: ČSN ISO (<br>Vložit použ<br>Aktualizova | 590 - autor, o<br>itou literatur<br>at použitou l | datum 🔹 | Vložit<br>citát | Přihlášen Barbora<br>Přejít na Citace Pl<br>Aktualizovat citac | MALÍNEK ČÍHALOVÁ<br>RO<br>re | Citace<br>PRO | Nápověda   |            |                  |                                 |

## Doplněk do Wordu – novější verze

Novější verzi doplňku do Wordu, která podporuje operační systémy **Windows 10, 11 a macOS**, nainstalujete opět přímo ze záložky *Doplňky* v manažeru nebo z obchodu Microsoft store. Po úspěšné instalaci se ve Wordu na kartě *Domů* objeví nová ikona *Doplněk Citace Pro*. Po kliknutí na

P

tuto ikonu se na pravé straně Wordu vysune okno, kam je pro přihlášení opět nutno zadat Váš unikátní kód, který najdete v manažeru v záložce *Doplňky*.

| Automatické ukládání 💽 🗄 🏷 👈 🗢                  | Citace-PRO-pro-Word - Jen pro čtení - Word                                                     | at                                  |                                              | Petrik Radek 🤒 💷 — 🗇 🗙                                                                                                    |
|-------------------------------------------------|------------------------------------------------------------------------------------------------|-------------------------------------|----------------------------------------------|----------------------------------------------------------------------------------------------------|
| Soubor <u>Domů</u> Vložení Kreslení Návrh F     | ozložení Reference Korespondence Revize Zobrazení Zotero                                       | Nápověda Citace PRO                 |                                              | 🖓 Komentáře 🖉 Prohlížení - 🖄 Sdílet -                                                                                                    |
| Voliti<br>v Sopievat formát B I U - als x, x' J | $ \begin{array}{c c c c c c c c c c c c c c c c c c c $                                        | er Nadpis 1 Nadpis 2 Nadpis 3 Název | AaBbCcC + ONajt - OLitovat Citivest Editor D | pplikly                                                                                                    |
| Schränka 15 Pismo                               | rs Odstavec rs                                                                                 | Styly                               | ii Úpravy Hlas Citlivost Editor Di           | opiňky ChemWizard Citace PRO 🤿                                                                                                    |
|                                                 |                                                                                                |                                     |                                              | Citace PRO pro Word 😽 🗸 🗙                                                                                                    |
|                                                 |                                                                                                |                                     |                                              | 👌 citace PRO 🗠 🗠                                                                                                    |
|                                                 | 👌 Citace PRO pro Word                                                                          |                                     |                                              | Přihlášení                                                                                                    |
|                                                 | Spuštění doplňku<br>Dopiněk můžete po instalaci spustit tak, že na kartě Domů<br>Na kartě Domů | i zvolite tlačítko doplňku.         |                                              | Pemoci doplíku Citace PRO můžete při praní<br>práce ve Wordu vkládi citace, které máte<br>ulckere v maražev. Citace RPO. Na jedno<br>kliknut také vložte szenam použeté listratury.<br>Můžete využit citacirá vpl ČSN 100 560 nebo<br>STN ISO 680, APA. MLA. HEE a túlce dalších.<br>Pro využití budete potřabovat účet Citace PRO<br>byla na kevoralozetero com.                                                                                                    |
|                                                 | Domů                                                                                           | Case MO                             |                                              | Prinlasit se           Middleif se           Image: State of prinlateni na sette sectoreprocessor additioned in the sectore sectore sec |

**Po přihlášení dojde k propojení manažeru s doplňkem** a Vy můžete začít vkládat citace – buďto přímo výběrem ze seznamu anebo skrze vyhledávací pole. Jednotlivé záznamy můžete po vložení do dokumentu editovat pomocí ikony tužky  $\checkmark$  a přidat konkrétní stranu nebo uzamknout podobu citace. Doplněk zároveň umožňuje do jedné závorky vložit i více autorů. Pokud se rozhodnete v textu odkazovat pomocí poznámek pod čarou, pamatujte na to, že je třeba nejdříve danou poznámku vytvořit ve Wordu přes kartu *Reference* skrze

| Vublerist citaci     | ritara 🗸 |
|----------------------|----------|
| Upravení citace      | ×        |
| (Brady et al., 2016) | D        |
| Vyplñte rozsah stran |          |
| Potlačit autora      | _        |
| Uloži                | it       |

možnost *Vložit pozn. pod čarou*. Následně je třeba kliknout do vytvořené poznámky pod čarou a zvolit požadovanou citaci z doplňku.

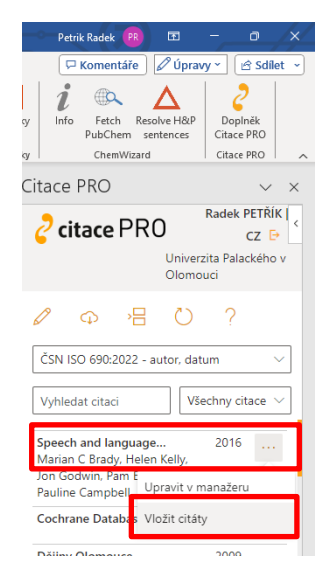

#### Vkládání přímých citací

Kromě citací do textu je skrze doplněk možné ve Wordu vkládat i naformátované přímé citace, tzv. citáty. Konkrétní citát je však nejprve třeba vytvořit přímo v prostředí citačního manažeru. Pro jeho vložení do textu je nutné kliknout na ikonu tří teček na pravé straně záznamu … a následně na *Vložit citáty*. **Pokud budete chtít do vašeho dokumentu vložit bibliografický seznam citací**, je nutné nejprve klinout na odpovídající místo ve Wordu, kam si seznam citací přejete vložit. Následně stačí poklikat na třetí ikonu v postranním panelu doplňku *Vložit seznam použité literatury*. **Pokud si přejete změnit** >= metodu odkazování v textu nebo citační styl, stačí jej vybrat v nabídce nacházející se pod

sadou pěti oranžových ikon. Po zvolení by se měly všechny citace automaticky naformátovat dle zvoleného citačního stylu. **Jen u poznámek pod čarou opět platí, že jakmile si je zvolíte, nelze je měnit.** 

## **Aplikace PABLIKADO**

Ke každé citaci si můžete uložit PDF soubor pro vlastní potřebu a využít aplikaci Pablikado k jeho čtení nebo úpravám. Pablikado je určeno pro mobilní zařízení s Androidem a je ke stáhnutí na Google Play (http://play.google.com). Kromě čtení si můžete ve svých dokumentech vytvářet poznámky, podtrhávat a zvýrazňovat části textů, kreslit a psát přímo do textů různými barvami nebo vyhledávat slova v textu. Aplikace otevírá soubor na poslední zobrazené stránce, takže nemusíte zdlouhavě hledat, kde jste skončili se čtením. Samozřejmostí je synchronizace mezi zařízeními, své dokumenty s poznámkami tak máte stále u sebe. Pro přihlášení do aplikace lze využít přihlašování jako do Citace PRO Plus.

V případě dotazů se na nás neváhejte obrátit: iv@upol.cz | bis@upol.cz 585 631 743 FB skupina: <u>I LOVE E-ZDROJE UPOL</u> Messenger: <u>I Love E-zdroje Upol</u>